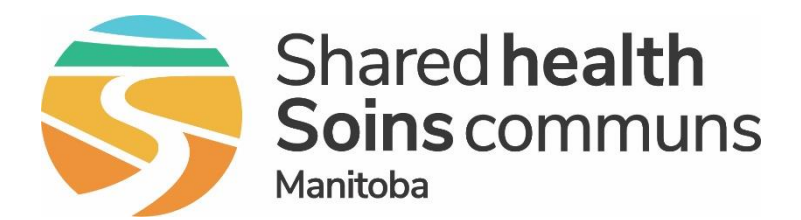

### Public Health Information Management System (PHIMS)

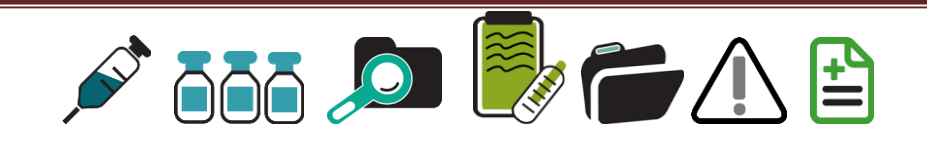

## Module 8: Delete an Immunization Recorded by a Non Public Health User

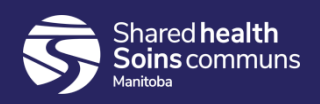

#### <u>Step 1:</u>

#### Log into PHIMS and click the *Immunization* tab at the top of the

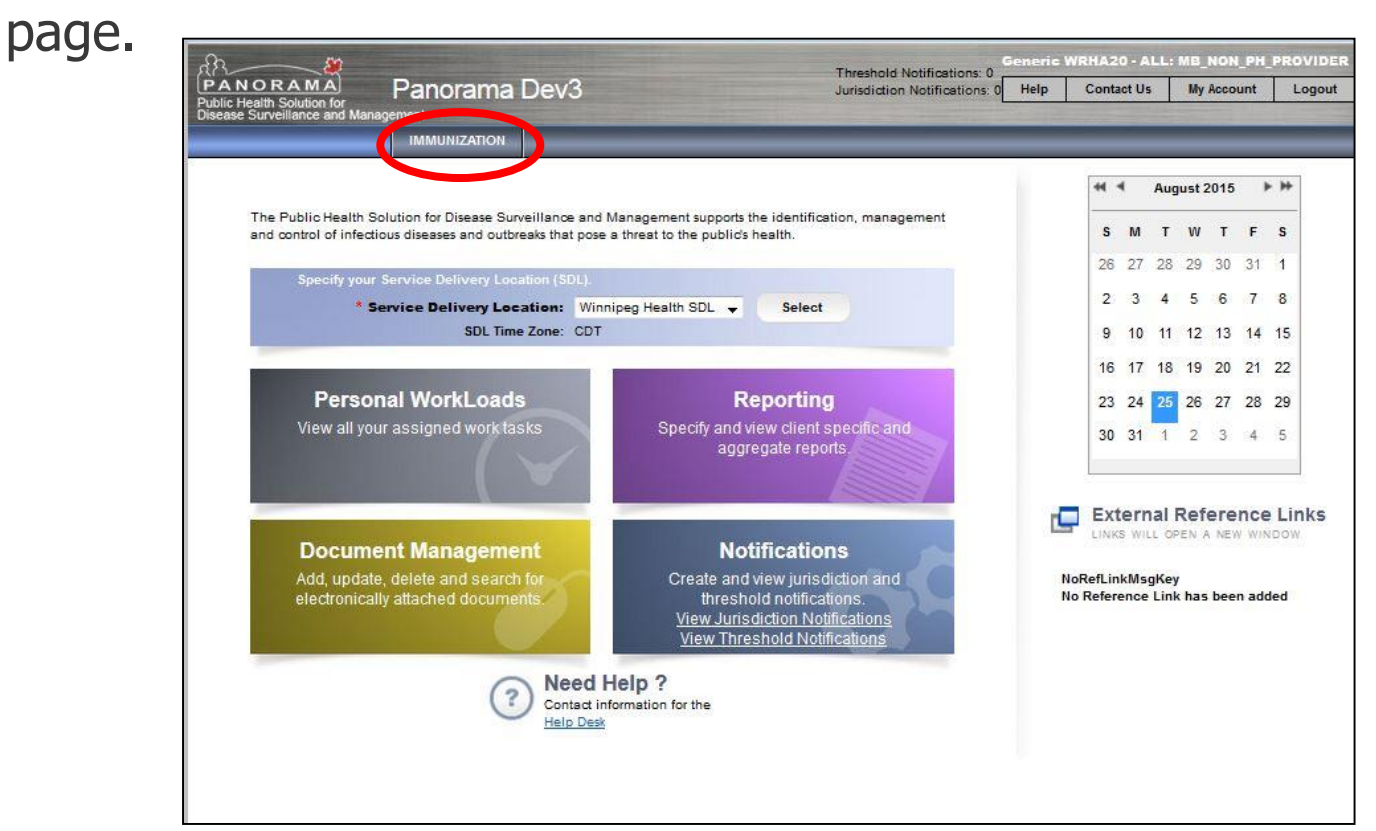

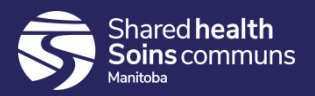

#### <u>Step 2:</u>

#### Click "Search Clients" from the left hand navigation (LNH).

| Immunization                                                   | Search Clients                             | Search Retrieve Reset # 🔁 ?   |
|----------------------------------------------------------------|--------------------------------------------|-------------------------------|
| «                                                              | Basic Search Criteria                      | <b>^</b>                      |
| ☆ Recent Work      Quent                                       | Client Number: Client Number Type:         | Select all that apply:        |
| Search Clients                                                 | Last Name: First Name: Middle Name:        | Include Indeterminate Clients |
| <ul> <li>Immunizations</li> <li>Document Management</li> </ul> | Gender:                                    |                               |
| de Reporting & Analysis                                        | Choose one:                                |                               |
| Administration ^                                               | Date of Birth: yyyy/mm/dd                  |                               |
|                                                                | Date of Birth Range: yyyy/mm/dd yyyy/mm/dd |                               |
|                                                                | ● Age: e.g. 2 or 0-18 or 18-99 Year(s) ▼   |                               |
|                                                                | None of the above                          |                               |

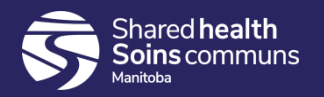

#### **Step 3:**

#### Enter the client's PHIN number beside "Client Number".

| Immunization                          | Search Clients                                                                           | Search Retrieve Reset II 🖨 ?                                 |
|---------------------------------------|------------------------------------------------------------------------------------------|--------------------------------------------------------------|
| K                                     | Basic Search Criteria                                                                    |                                                              |
| ☆ Recent Work                         | Client Number Type:                                                                      | Select all that apply:                                       |
| Search Clients                        | Last Name: First Name: Middle Name:                                                      | Include Indeterminate Clients           Use Phonetic Matches |
| Immunizations     Nocument Management | Gender:                                                                                  |                                                              |
| 💩 Reporting & Analysis                | Choose one:                                                                              |                                                              |
| / Administration                      | Date of Birth: yyyy/mm/dd                                                                |                                                              |
| Imms Defaults                         | Effective From:       To:         Date of Birth Range:       yyyy/mm/dd       yyyy/mm/dd |                                                              |
|                                       | Age:     e.g. 2 or 0-18 or 18-99     Year(s)       None of the above                     |                                                              |

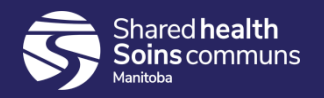

#### **Step 4:**

#### Select "Health Card Number" from the Client Number Type drop list.

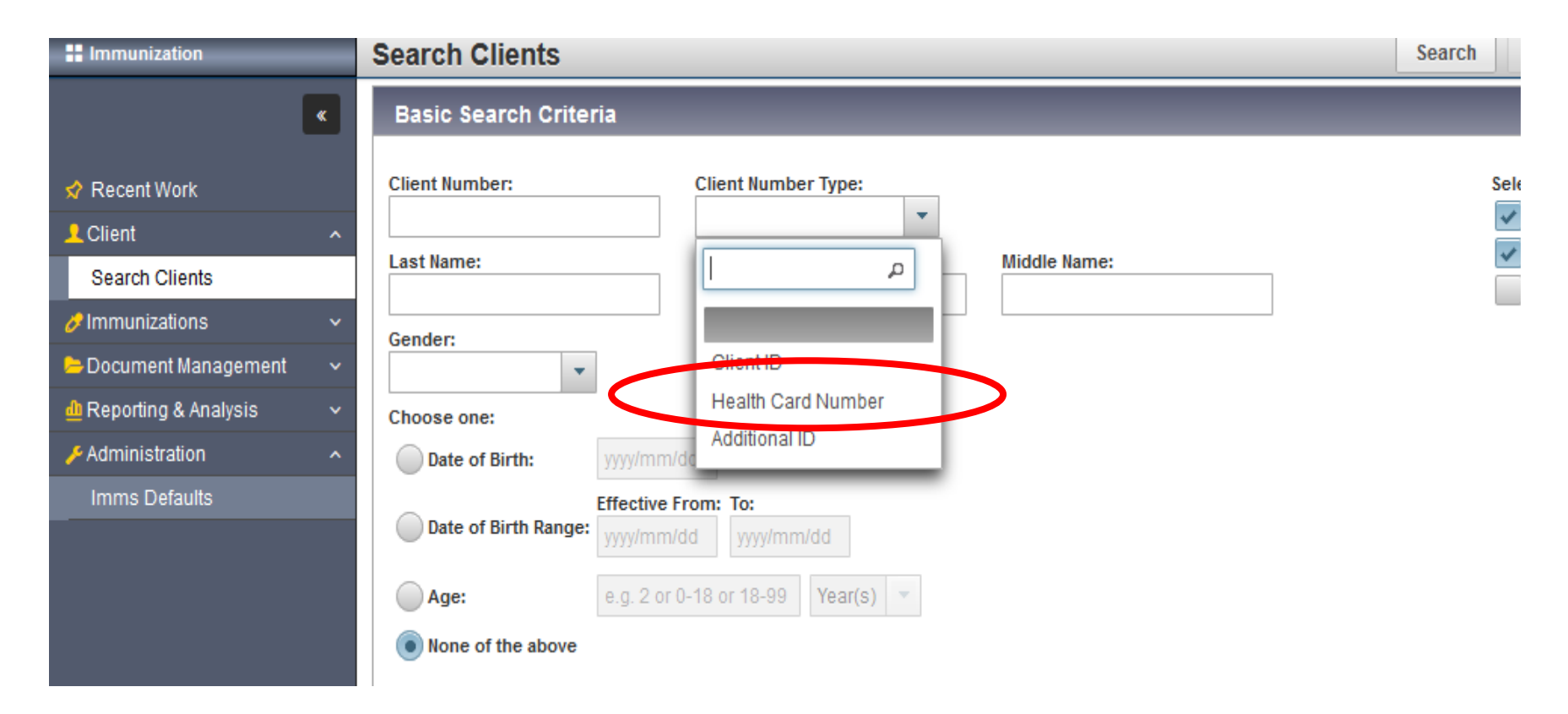

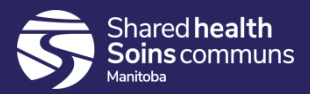

#### **Step 5:**

Click the "Search" button located at the top of the page.

| Immunization                                | Search Clients              |                                           | Search Retrieve Reset 🗉 🖨 ? |
|---------------------------------------------|-----------------------------|-------------------------------------------|-----------------------------|
| ĸ                                           | Basic Search Criteria       |                                           |                             |
| ☆ Recent Work ▲ Client ^                    | Client Number:<br>848484484 | Client Number Type:<br>Health Card Number | Select all that apply:      |
| Search Clients                              | Last Name:                  | First Name: Middle Name:                  | Use Phonetic Matches        |
| Client Details ^                            | Gender:                     |                                           |                             |
| Client Demographics<br>Occupation/Education | Choose one:                 |                                           |                             |

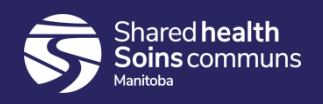

#### <u>Step 6:</u>

Click on the check box beside the correct client listed in the search results factory table.

| Search Results |       |               |                       |           |            |          | * 👔           |                                          |           |
|----------------|-------|---------------|-----------------------|-----------|------------|----------|---------------|------------------------------------------|-----------|
|                |       |               |                       |           |            |          |               |                                          |           |
| Pre            | eview | Set In Contex | t Client Imms Profile |           |            |          |               |                                          |           |
| <b>v</b>       | •     | Client ID 🗘   | Health Card Number 🗘  | Last Name | First Name | Gender ≎ | Date of Birth | Health Region ᅌ                          | Active \$ |
|                | 0     | 14            | 302152018             | Agnarsson | Adrian     | Male     | 1951 Nov 23   | Winnipeg Health<br>(including Churchill) | Active    |
| Total: 1       |       |               |                       |           |            |          | 20 🗸          |                                          |           |

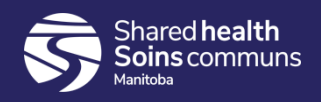

#### **Step 7:**

Click "Client Imms Profile" to open the client immunization record.

| Search Results                   |                                                                 |                    |              |          |               |                                          |           |
|----------------------------------|-----------------------------------------------------------------|--------------------|--------------|----------|---------------|------------------------------------------|-----------|
| Client Quick Entry Create Client |                                                                 |                    |              |          |               |                                          |           |
| Preview                          | Preview Update Set In Context Create Cohort Client Imms Profile |                    |              |          |               |                                          |           |
| Clie                             | nt ID 🗘 Health Card N                                           | lumber \$ Last Nam | e First Name | Gender ≎ | Date of Birth | Health Region 🗘                          | Active \$ |
| <ul><li>14</li></ul>             | 302152018                                                       | Agnarsso           | n Adrian     | Male     | 1951 Nov 23   | Winnipeg Health<br>(including Churchill) | Inactive  |
| Total: 1                         |                                                                 |                    |              |          |               |                                          | 20 🗸      |

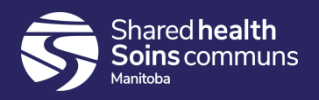

#### <u>Step 8:</u>

# Expand the '*Immunization History – Detailed Data Table*' panel, select the radio button beside the Immunization you want to delete. Click **Delete**

| Immunization Details 🔧 🖄            |                        |                      |                      |                        |                      |                      |  |  |  |
|-------------------------------------|------------------------|----------------------|----------------------|------------------------|----------------------|----------------------|--|--|--|
| Immunization History - Summary Grid |                        |                      |                      |                        |                      |                      |  |  |  |
| Agent 🔺                             | Date<br>Administered 🔺 | Date<br>Administered | Date<br>Administered | Date<br>Administered   | Date<br>Administered | Date<br>Administered |  |  |  |
| DTaP-IPV-Hib                        | 2015 Aug 22            | 2015 Oct 23          | 2015 Dec 23          | 2016 Dec 22            |                      |                      |  |  |  |
| Inf-Intramuscular                   | 2016 Jun 21            |                      |                      |                        |                      |                      |  |  |  |
| MMRV                                | 2016 Jun 21            |                      |                      |                        |                      |                      |  |  |  |
| Pneu-C-13                           | 2015 Dec 23            | 2016 Dec 22          |                      |                        |                      |                      |  |  |  |
| Pneu-C-7                            | 2015 Aug 22            | 2015 Oct 23          |                      |                        |                      |                      |  |  |  |
| Immunization History - Detailed     | Data Table             |                      |                      |                        |                      | <b>~</b>             |  |  |  |
| Immunization History - Detailed     | Data Table             |                      | ✓ Ac                 | dd Single Immunization | ✓ Add One or More    | e Immunizations      |  |  |  |
| Update Copy/Replace View            | Delete                 |                      |                      |                        |                      |                      |  |  |  |
| B Agent ▲ Date ↓                    | Administered Age       | at Administration    | Status \$            | Trade Name ≎           | Body Site \$         | Volume \$            |  |  |  |
| DTaP-IPV-Hib 2015                   | Aug 22 2m              | Dd                   | Valid                |                        |                      |                      |  |  |  |
| DTaP-IPV-Hib 2015                   | Oct 23 4m              | 1d                   | Valid                |                        |                      |                      |  |  |  |

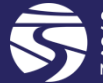

#### <u>Step 9:</u>

A modal opens. Select "*Entered in Error*", from the drop list, as the 'Reason for Deletion'. Click **Confirm** 

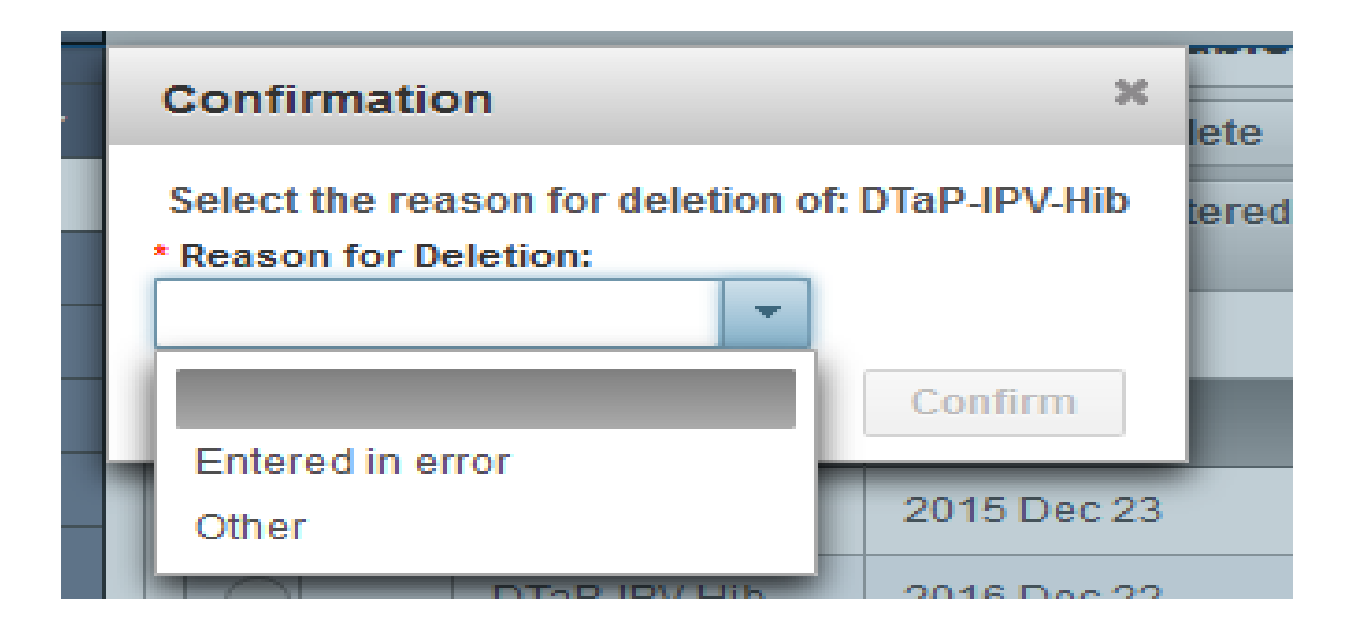

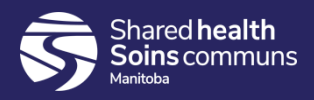

#### <u>Step 10</u>:

#### Click the 'Save' button on the top nave, a message displays

| HIMMUNIZATION        | Search Clients                     | Search ketrieve Reset 🗉 🖨 ? |
|----------------------|------------------------------------|-----------------------------|
| ×                    | Basic Search Criteria              | <b>^</b>                    |
| 📌 Recent Work        | Client Number: Client Number Type: | Select all that apply:      |
| LClient ^            | 848484484 Health Card Number       |                             |
| Search Clients       | Last Name: Middle Name:            | Use Phonetic Matches        |
| Client Details       | Gender:                            |                             |
| Client Demographics  | <b>v</b>                           |                             |
| Occupation/Education | Chones one:                        |                             |

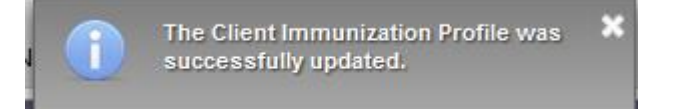

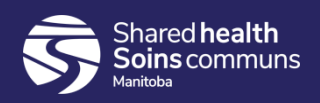

#### **Step 10:**

#### Verify that the immunization you selected has been deleted.

| mmuni | zations                           |                        |                            |          | Save         | Reset - More | : 😡 🖨 ? ( |
|-------|-----------------------------------|------------------------|----------------------------|----------|--------------|--------------|-----------|
| Updat | e Copy/Replace                    | View Delete            |                            |          |              |              |           |
| E     | Agent 🔺                           | Date Administered<br>≎ | Age at Administration<br>≎ | Status 🗘 | Trade Name 🗘 | Body Site 🗘  | Volume 🗘  |
|       | DTaP-IPV-Hib                      | 2015 Aug 22            | 2m 0d                      | Valid    |              |              |           |
|       | DTaP-IPV-Hib                      | 2015 Dec 23            | 6m 1d                      | Valid    |              |              |           |
|       | DTaP-IPV-Hib                      | 2016 Dec 22            | 1y 6m                      | Valid    | /            |              |           |
| 0     | Inf-<br>Intramu <del>scular</del> | 2016 Jun 21            | 11m 30d                    | valid    |              |              |           |
|       | MMRV                              | 2016 Jun 21            | 11m 30d                    | Valid    |              |              |           |
|       | Pneu-C-13                         | 2015 Dec 23            | 6m 1d                      | Valid    |              |              |           |
|       | Pneu-C-13                         | 2016 Dec 22            | 1y 6m                      | Valid    |              |              |           |
|       | Pneu-C-7                          | 2015 Aug 22            | 2m 0d                      | Valid    |              |              |           |
|       | Pneu-C-7                          | 2015 Oct 23            | 4m 1d                      | Valid    |              |              |           |

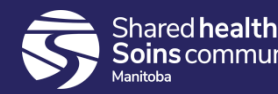

## Questions

If you have any questions, contact Digital Health

- Email: <u>servicedesk@sharedhealthmb.ca</u>
- Phone: 204-940-8500 or 1-866-999-9698

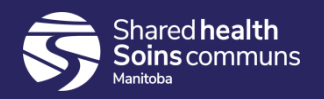